1. Go to the NEOED Dashboard to view your tasks.

| JD (<br>Jennifer Drennen<br>Director H9 Operations | Dashboard               |                           |
|----------------------------------------------------|-------------------------|---------------------------|
| Legal Affairs & HR<br>My Profile                   | Dashboard My Onboarding |                           |
| A Dashboard                                        |                         |                           |
| 플 Tasks 🥝<br>몲 People                              | My Tasks                | View All Tasks (2)        |
| Performance                                        | OVERALL STATUS          |                           |
| Training  Recruiting  Forms                        | 1<br>Overdue            | <b>1</b><br>Due This Week |
| Reports                                            |                         |                           |
| ) Settings                                         | TASKS                   |                           |

2. Click on the task in the section: Performance – Evaluation

**'Add/Edit Employee Goals for the Upcoming Year'** (Goals are optional, but you will still click on this link even if you are not adding goals. You will review the Evaluation content at this step).

| E PERFORMANCE · EVALUATION                                                           | Due 04/15/23                             |
|--------------------------------------------------------------------------------------|------------------------------------------|
| KN Add/Edit Employee Goals for the Upcom<br>For Krystle Natoli • 2023 Annual Perform | ning Year<br>ance Evaluation (Classified |
| View All Tasks                                                                       |                                          |

3. If you are NOT adding goals, click on '**2023 Annual Performance Evaluation**' on the left-hand side to view the content. (*If you ARE adding goals, skip to # 7*)

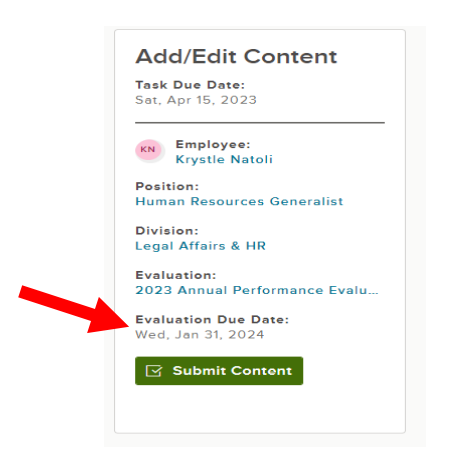

4. Click on the 'Content' tab to review the evaluation criteria.

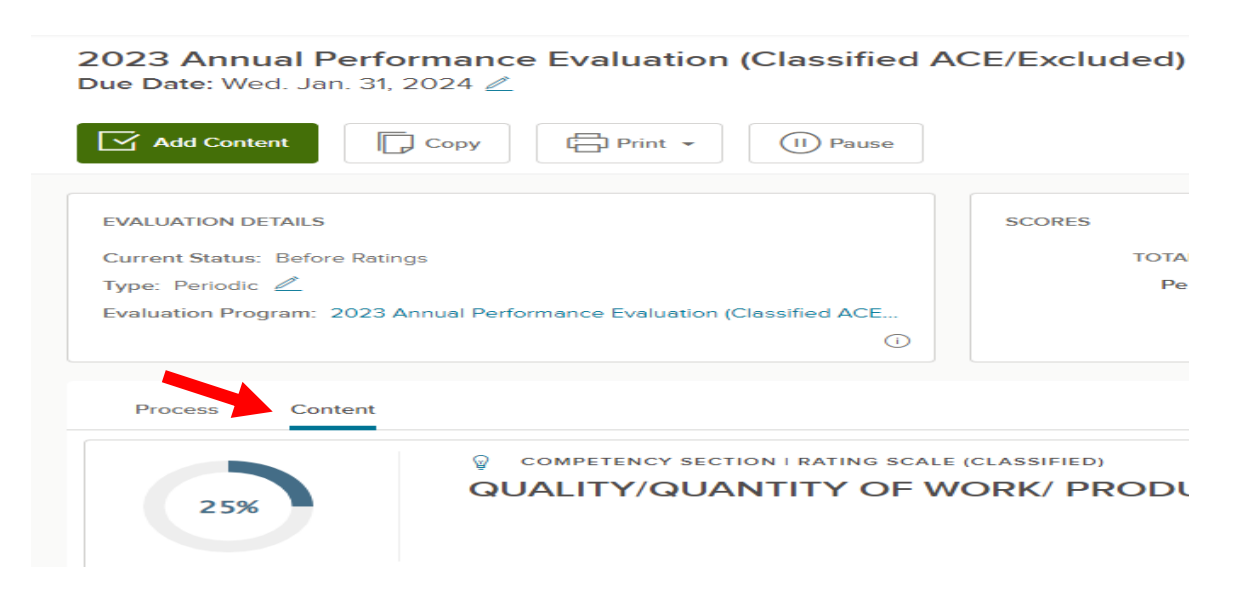

 Once you have reviewed the content, you can either click 'Cancel' in the right-hand corner or 'Add Content' to be directed back to the evaluation setup screen.

| Dashboard Employees Performan | ce Evaluations v Library v Positions v Administrative v Reports v                                                                 | å B + C |
|-------------------------------|----------------------------------------------------------------------------------------------------|---------|
| KN                            | 2023 Annual Performance Evaluation (Classified ACE/Excluded) (due 01 / 31 / 2024 ) $\angle$ Due Date: Wed. Jan. 31, 2024 $\angle$ | Cancel  |
| KRYSTLE NATOLI                | Add Content                                                                                                    |         |

6. Click **'Submit Content'** and then **'Yes, I'm Finished'**. The evaluation will be sent to the employee for review and acknowledgement.

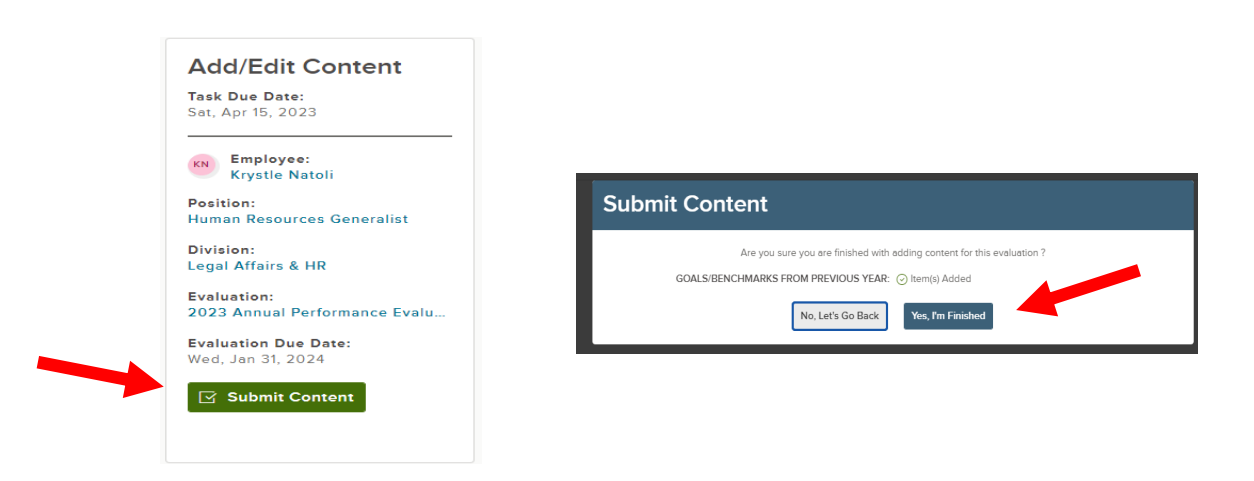

7. If you are adding goals, click on 'Add Goals'

| ${ar V}$ goal section   rating scale (goals) |                                     |
|----------------------------------------------|-------------------------------------|
| •                                            | GOALS/BENCHMARKS FROM PREVIOUS YEAR |
| • •                                          | + Add Goals                         |
| •                                            |                                     |
|                                              |                                     |
|                                              |                                     |

8. Select where you want to add goals from. Since this is the first time using the system, we will select **'New Goal'**. Going forward you can select from the different options as well as creating a Goal Library to select from.

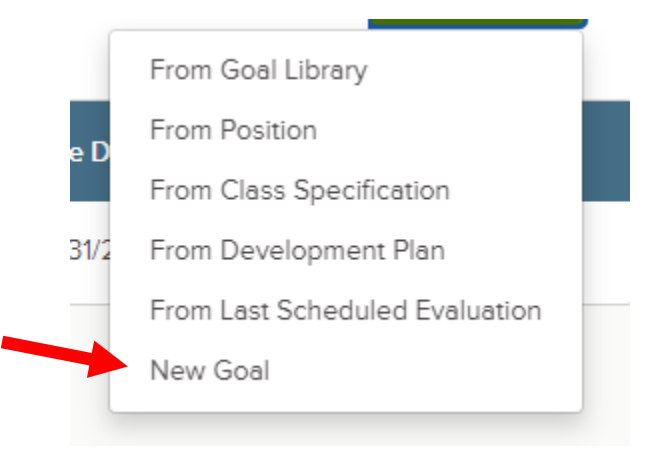

- 9. A flyout screen will appear to enter the Goal information.
  - 📡 🛛 Add Goal

| * Fields are required.   |            |       |
|--------------------------|------------|-------|
| Goal Name *              |            |       |
|                          |            |       |
| Goal Due Date            | Category * |       |
| select date (MM/DD/YYYY) | Select one | ~ New |
| Description              |            |       |
|                          |            |       |
|                          |            |       |
|                          |            |       |
| ADDITIONAL SETTINGS      |            |       |
| REMINDER SETTINGS        |            |       |
|                          |            |       |

10. Click **'Save and Add Another'** or **'Save'** in the upper right-hand corner.

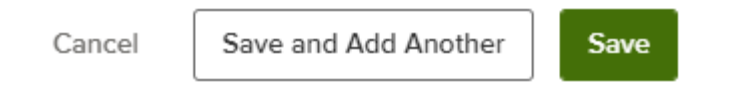

11. When all the goals have been added, click **'Submit Content'** and then **'Yes, I'm Finished'**. The evaluation will be sent to the employee for review and acknowledgement.

| Add/Edit Content                             |                                                                         |
|----------------------------------------------|-------------------------------------------------------------------------|
| Task Due Date:<br>Sat, Apr 15, 2023          |                                                                         |
| Employee:<br>Krystle Natoli                  | Submit Content                                                          |
| Position:<br>Human Resources Generalist      | Are you sure you are finished with adding content for this evaluation ? |
| Division:<br>Legal Affairs & HR              | GOALS/BENCHMARKS FROM PREVIOUS YEAR: () tem(s) Added                    |
| Evaluation:<br>2023 Annual Performance Evalu |                                                                         |
| Evaluation Due Date:<br>Wed, Jan 31, 2024    |                                                                         |
| Submit Content                               |                                                                         |
|                                              |                                                                         |